Dirección de Sistemas de Información

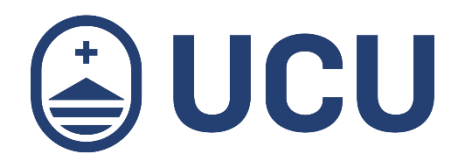

¿Cómo accedo al resultado de la prueba diagnóstica?

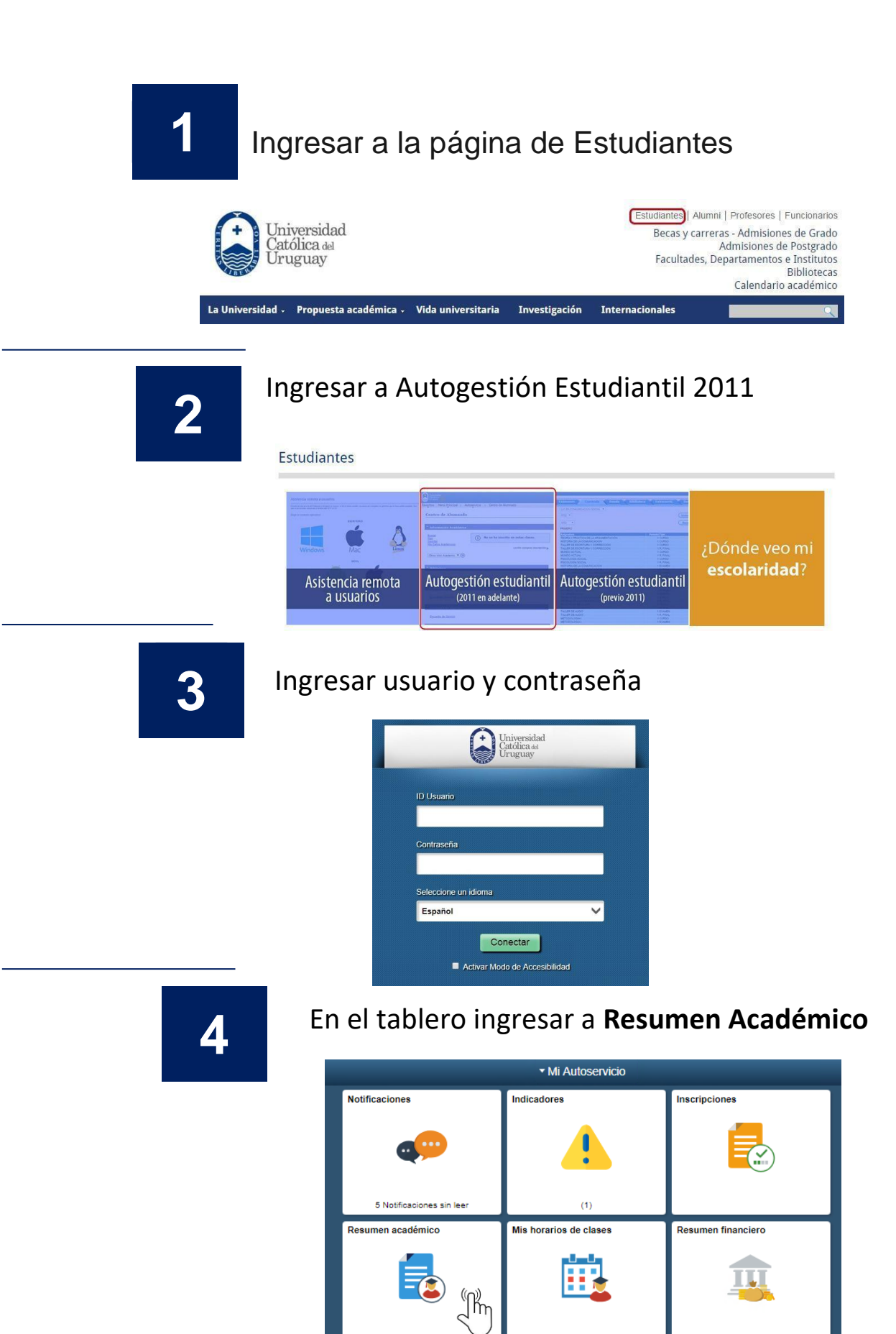

Otros servicios

Mis datos personales

UCU Responde

5

## En la pestaña de resumen de cursos selecciona el botón **Actividades**

| 💙 = A       | probado totalmente 💧      | = Pendiente   | •                        | 🗙 = t              | Perdido          |                                                                                                    |                    |                    |             |
|-------------|---------------------------|---------------|--------------------------|--------------------|------------------|----------------------------------------------------------------------------------------------------|--------------------|--------------------|-------------|
|             |                           |               |                          | Bus                | car   Ver        | Todo                                                                                                    | Primero            | , 【 1-7 de         | 7 🚺 Último  |
| ID<br>Curso | Nombre del curso          | Nota<br>Curso | Fecha<br>Inicio<br>Clase | Fecha Fin<br>Clase | Ciclo<br>Lectivo | Estado                                                                                                    | Restan<br>periodos | Restan<br>Exámenes | Actividade  |
| 052118      | COMUNICACIÓN EFECTIVA II  | вмв           | 01/08/2016               | 25/11/2016         | 2Sem16           | <b>~</b>                                                                                                    |                    |                    | Actividades |
| 052114      | SISTEMAS DIGITALES I      | MB            | 01/08/2016               | 25/11/2016         | 2Sem16           | <ul> <li>Image: A second second s</li></ul> |                    |                    | Actividades |
| 052116      | FÍSICA II                 | ΜВ            | 01/08/2016               | 25/11/2016         | 2Sem16           | <b>~</b>                                                                                                    |                    |                    | Actividades |
| 052110      | PROGRAMACIÓN II           | мв            | 01/08/2016               | 25/11/2016         | 2Sem16           | ×                                                                                                    |                    |                    | Actividades |
| 00001       | PRUEBA DE DIAGNÓSTICO UCU |               | 17/03/2016               | 17/03/2016         | 1Sem16           | <b>~</b>                                                                                                    |                    |                    | Actividades |
| 052106      | FÍSICA I                  | s             | 07/03/2016               | 08/07/2016         | 1Sem16           | <b>~</b>                                                                                                    |                    | L                  | Actividades |
| 052108      | COMUNICACIÓN EFECTIVA I   | мв            | 07/03/2016               | 08/07/2016         | 1Sem16           | <ul> <li>Image: A second second s</li></ul> |                    |                    | Actividades |

6

## Al ingresar visualizarás el detalle de la prueba y el resultado

| avoritos Menú Principal                                   |                         |           |              |                        |  |  |  |  |  |  |
|-----------------------------------------------------------|-------------------------|-----------|--------------|------------------------|--|--|--|--|--|--|
|                                                           |                         |           |              |                        |  |  |  |  |  |  |
|                                                           |                         |           |              |                        |  |  |  |  |  |  |
|                                                           |                         |           |              |                        |  |  |  |  |  |  |
|                                                           |                         |           |              |                        |  |  |  |  |  |  |
|                                                           |                         |           |              |                        |  |  |  |  |  |  |
| Actividades y Calificaciones                              |                         |           |              |                        |  |  |  |  |  |  |
| Calificaciones Clase                                      |                         |           |              |                        |  |  |  |  |  |  |
|                                                           |                         |           |              |                        |  |  |  |  |  |  |
| Primer semestre 2016   Grado   Univ. Católica del Uruguay |                         |           |              |                        |  |  |  |  |  |  |
|                                                           |                         |           |              |                        |  |  |  |  |  |  |
| ▼ 99999999 1 - 2 (47491) cambiar clase                    |                         |           |              |                        |  |  |  |  |  |  |
| BRUERA DE DIAGNÓSTICO UCU (Examon)                        |                         |           |              |                        |  |  |  |  |  |  |
| PRUEBA DE DIAGNOSTICO UCU (Examen)                        |                         |           |              |                        |  |  |  |  |  |  |
| Días y Horas Aula Instruct                                | er Fechas               |           |              |                        |  |  |  |  |  |  |
| Jue 12:00a.m12:00a.m. Por Determinar Personal             | 17/03/2016 - 17/03/2016 |           |              |                        |  |  |  |  |  |  |
|                                                           |                         |           |              |                        |  |  |  |  |  |  |
|                                                           |                         |           |              |                        |  |  |  |  |  |  |
| Calificaciones                                            |                         |           |              |                        |  |  |  |  |  |  |
|                                                           |                         |           |              |                        |  |  |  |  |  |  |
| Calif Parcial Actual: 0,00 % ~                            |                         |           |              |                        |  |  |  |  |  |  |
| Calif Total Actual: 62.78 % ~                             |                         |           |              |                        |  |  |  |  |  |  |
|                                                           |                         |           |              |                        |  |  |  |  |  |  |
|                                                           |                         |           |              |                        |  |  |  |  |  |  |
| Actividades Clase                                         |                         |           |              |                        |  |  |  |  |  |  |
|                                                           |                         |           |              |                        |  |  |  |  |  |  |
| Fecha Inicial Fecha Vencimien                             | o Actividades           | Categoría | Calificación | Sobre Otra Información |  |  |  |  |  |  |
| 17/03/2016 17/03/2016                                     | RAZONAMIENTO MATEMÁTICO | Parcial   | 12,00        | 15                     |  |  |  |  |  |  |
| 17/03/2016 17/03/2016                                     | COMPRENSIÓN LECTORA     | Parcial   | 15,00        | 27                     |  |  |  |  |  |  |
| 17/03/2016 17/03/2016                                     | TECLE                   | Parcial   | 31,00        | 64                     |  |  |  |  |  |  |
| 17/03/2016 17/03/2016                                     | FLUIDEZ DE CÁLCULO      | Parcial   | 109,00       | 160                    |  |  |  |  |  |  |
|                                                           |                         |           |              |                        |  |  |  |  |  |  |